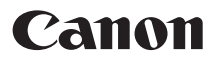

# SELPHY СР1200 компактный фотопринтер Начало работы

# РУССКИЙ

- Загрузите руководство в формате PDF и драйвер принтера (2)
- Зарегистрируйте продукт в режиме онлайн (Д 18)
- Перед началом работы с принтером обязательно ознакомьтесь с данным руководством, включая раздел «Меры предосторожности» (ДЗ).
- Данное руководство поможет правильно пользоваться принтером.
- Храните это руководство в надежном месте, чтобы его можно было использовать в будущем.

CEL-SW2FA201

FAI

# Комплект поставки

- Принтер SELPHY
- Кабель питания

- Компактный блок питания СА-СР200 В
- Кассета для бумаги PCP-CP400
- В комплект поставки также включены материалы для печати.

# Руководство в формате PDF и драйвер принтера

Руководство в формате PDF и драйвер принтера можно загрузить с адреса: http://www.canon.com/icpd/

- Подключите компьютер к Интернету и перейдите на указанный выше адрес.
- Откройте сайт для вашей страны или региона.
- Для просмотра руководства в формате PDF требуется программа Adobe Reader.

# Чернила и бумага (продаются отдельно)

Перед использованием принтера приобретите набор цветных чернил и бумаги.

| Набор цветных чернил/бумаги                                               | Формат бумаги<br>(Возможное число отпечатков) |  |
|---------------------------------------------------------------------------|-----------------------------------------------|--|
| Набор цветных чернил и бумаги RP-108 (фотобумага) *1                      | Формат открытки (108)                         |  |
| Набор цветных чернил и бумаги RP-1080V (фотобумага) *1                    | Формат открытки (1080)                        |  |
| Набор цветных чернил и бумаги КР-36IP (открытка) *1                       | Формат открытки (36)                          |  |
| Набор цветных чернил и бумаги КР-108IN (фотобумага) *1                    | Формат открытки (108)                         |  |
| Набор цветных чернил и бумаги КС-36IP *2                                  | Формат карточки (36)                          |  |
| Набор цветных чернил и этикеток КС-18IF (полноформатные этикетки) *2      | Формат карточки (18)                          |  |
| Набор цветных чернил и этикеток КС-18IL (8 этикеток на странице) $^{*_2}$ | Формат карточки (18)                          |  |
| Набор цветных чернил и этикеток KC-18IS (квадратные этикетки) *2          | Формат карточки (18)                          |  |

\*1 Используется кассета для бумаги PCP-CP400 (входит в комплект принтера SELPHY).

\*2 Необходима кассета с бумагой РСС-СР400 (продается отдельно).

# Меры предосторожности

- Перед использованием продукта обязательно прочтите и уясните приведенные ниже правила техники безопасности. Строго следите за соблюдением правил надлежащего обращения с продуктом.
- Соблюдение приведенных на последующих страницах мер предосторожности позволит предотвратить получение травм пользователями или повреждение оборудования.
- Кроме того, обязательно ознакомьтесь с руководствами, прилагаемыми к используемым отдельно приобретаемым принадлежностям.

Предостережение

Указывает на возможность серьезной травмы или смерти.

Храните данное оборудование в местах, недоступных подросткам и детям.
 Если кабель питания попадет на шею ребенка, это может привести к удушению.

- Используйте только рекомендованные источники питания.
- Запрещается разбирать, модифицировать или нагревать продукт.
- Не допускайте падения продукта или сильных ударов по нему.
- Во избежание получения травмы не дотрагивайтесь до внутренних деталей продукта, если он упал или был как-то поврежден.
- Если из продукта идет дым, ощущается посторонний запах или продукт работает неправильно, немедленно прекратите использование продукта.
- Запрещается чистить продукт органическими растворителями, такими как спирт, бензол или растворитель для краски.
- Не допускайте контакта продукта с водой (например, с морской водой) или другими жидкостями.
- Не допускайте попадания внутрь продукта жидкостей или посторонних предметов.

Это может привести к поражению электрическим током или возгоранию.

В случае контакта жидкости с продуктом отсоедините его от электрической розетки и обратитесь по месту приобретения или в отделение службы поддержки клиентов компании Canon.

Не дотрагивайтесь до принтера или сетевой вилки во время грозы.

Это может привести к поражению электрическим током или возгоранию. Немедленно прекратите использование оборудования и отойдите от него.

- Регулярно отсоединяйте кабель питания и сухой тканью удаляйте пыль и загрязнения, скапливающиеся на вилке, внутренних поверхностях электрической розетки и на окружающих областях.
- Не беритесь за кабель питания влажными руками.
- При использовании оборудования запрещается превышать номинальную нагрузочную способность электрической розетки или проводки. Запрещается пользоваться поврежденным кабелем или вилкой питания, а также не полностью вставлять вилку в розетку.
- Не допускайте попадания грязи или металлических объектов (таких как булавки или ключи) на разъемы или вилку.
- Запрещается отрезать, повреждать и модифицировать кабель питания, а также ставить на него тяжелые предметы.

Это может привести к поражению электрическим током или возгоранию.

Предупреждение

Указывает на возможность травмы.

- Запрещается вставлять внутрь принтера какие-либо части руки.
- Поместите SELPHY в безопасное место, чтобы никто не споткнулся о кабель питания.
- В противном случае человек может получить травму или повредить принтер.

Перед использованием

- Не используйте, не оставляйте и не храните продукт в следующих местах:
- в местах, на которые попадает прямой солнечный свет;
- в местах с температурой выше 40 °C;
- во влажных и запыленных местах;
- в местах, подверженных сильной вибрации.

Это может привести к перегреву или повреждению принтера или адаптера, что может повлечь поражение электрическим током, ожоги или другие травмы, а также стать причиной пожара. При высокой температуре возможна деформация продукта или адаптера.

#### ПРЕДУПРЕЖДЕНИЕ Указывает на возможность повреждения оборудования.

#### Если продукт не используется, отсоединяйте вилку от электрической розетки.

#### • Не кладите никакие предметы (например, одежду) на работающий принтер.

Если устройство длительное время остается подключенным к электросети, оно может перегреться и покоробиться, что может привести к возгоранию.

 Запрещается повторное использование бумаги для печати, даже в том случае если бумага осталась чистой.

Повторное использование бумаги может привести к повреждению принтера, если возникнет замятие бумаги или лист с чернилами прилипнет к бумаге.

#### Не отключайте принтер от электросети во время печати.

Если во время печати принтер был случайно выключен, перезапустите его и подождите, пока бумага не будет выведена из принтера. В случае замятия бумаги и невозможности ее удаления обратитесь по месту приобретения или в отделение службы поддержки клиентов компании Canon. Не пытайтесь извлечь бумагу с усилием, это может привести к повреждению принтера.

#### Не используйте принтер рядом с электродвигателями и другими устройствами, генерирующими сильные электромагнитные поля, а также в запыленных помещениях.

Это может привести к повреждению принтера или неполадкам в его работе.

# Перед использованием

- Данное устройство предназначено для печати изображений для личного использования.
   Запрещается печатать материалы, защищенные законом о защите авторских прав.
- Условия гарантии на принтер и поддержки клиентов Canon, см. в гарантийном листке в составе руководства пользователя из комплекта поставки принтера.
- Хотя ЖК-монитор изготовлен с использованием высокоточных технологий, и более 99,99 % пикселов соответствуют техническим характеристикам, в редких случаях некоторые пикселы могут быть неисправны или отображаться в виде красных или черных точек. Это не является признаком повреждения. Этот также не влияет на печатаемые изображения.
- Для защиты от царапин во время транспортировки ЖК-монитор может быть закрыт тонкой пластиковой пленкой. Перед использованием принтера снимите эту пленку.

# Предварительная подготовка

Подготовка к печати выполняется следующим образом. В этом примере показан набор цветных чернил и бумаги формата открытки (продается отдельно), но те же действия выполняются с другими форматами.

#### Подготовка кассеты с чернилами

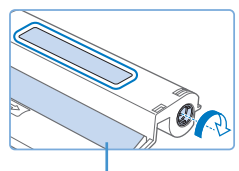

Лист с чернилами

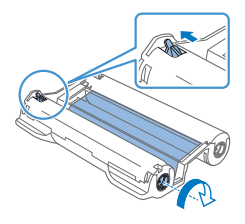

#### Проверьте кассету с чернилами и лист с чернилами.

- Возьмите кассету и, не касаясь листа с чернилами, проверьте что ее формат (например, «Открытка» или «Карточка») совпадает с форматом бумаги, выбранной для печати.
- Убедитесь, что лист с чернилами натянут. Слабо натянутый лист с чернилами может порваться при загрузке. Если лист слабо натянут, поверните звездочку, как показано на рисунке.
- Для кассеты с чернилами с фиксатором в нижней части нажмите (как показано на рисунке) и освободите фиксатор при повороте звездочки, чтобы натянуть лист.

- Не берите кассету с чернилами влажными руками. Не прикасайтесь к листу с чернилами и не допускайте попадания пыли на него. Грязь или влага могут вызвать появление полос или отрицательно сказаться на качестве печати, привести к разрыву листов с чернилами, что сделает печать невозможной, либо к повреждению принтера.
  - Аккуратно поворачивайте звездочку до натяжения листа. Если приложить усилие или слишком сильно затянуть звездочку, возможен разрыв бумаги с чернилами и печать станет невозможна, или чернила в принтере SELPHY могут закончится раньше, чем бумага.
  - Запрещается повторно использовать кассеты с чернилами. Это может привести к повреждению принтера или неполадкам в его работе.

## Подготовка кассеты для бумаги

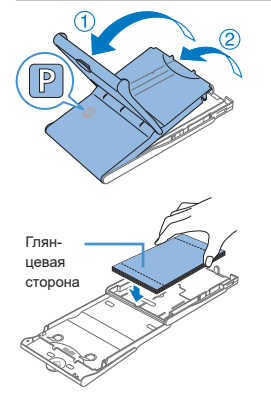

#### Проверьте формат бумаги.

 Убедитесь, что формат на кассете для бумаги (например, формат «Открытка» или «Карточка») совпадает с форматом на кассете с чернилами.

#### 2 Откройте обе крышки.

 Предусмотрено два уровня крышек. Сначала откройте внешнюю крышку ((1)), затем внутреннюю крышку ((2)).

#### Загрузите бумагу.

- Загрузите бумагу в кассету для бумаги.
- В кассете для бумаги помещается до 18 листов. При загрузке 19 и более листов возможно повреждение принтера или неполадки в его работе.
- Держа бумагу, как показано на рисунке, загрузите ее глянцевой стороной вверх. (Не дотрагивайтесь до глянцевой стороны бумаги, это может ухудшить качество печати.)
- Уберите защитные листы из пачки бумаги и загрузите в кассету только бумагу.

#### Предварительная подготовка

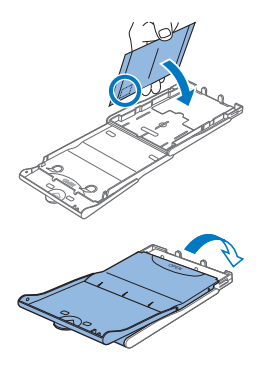

При печати на бумаге формата почтовой открытки с местом для наклейки марки загружайте бумагу, расположив область для марки, как показано на рисунке.

#### Закройте внутреннюю крышку.

- Закройте внутреннюю крышку до щелчка в фиксаторах.
- Оставьте внешнюю крышку открытой во время печати.

 Данное изделие оптимизировано для работы с оригинальными наборами цветных чернил/ бумаги Сапоп для принтеров SELPHY CP. Компания Canon не несет ответственности за любые повреждения данного изделия, вызванные использованием других принадлежностей, кроме оригинальных наборов цветных чернил/бумаги Canon для принтеров SELPHY CP.

- Запрещается выполнять следующие действия. Это может привести к повреждению принтера или неполадкам в его работе:
- загружать бумагу верхней стороной вниз (с обратным расположением глянцевой и матовой сторон);
- изгибать или разрывать бумагу по перфорации до печати;
- использовать бумагу для этикеток с частично или полностью отклеенной верхней поверхностью;
- писать на бумаге перед печатью;
- повторно использовать бумагу, например для печати на пустых участках.
- Не дотрагивайтесь до пружин кассеты для бумаги. Если случайно погнуть пружины, это может помешать эффективной подаче бумаги.
- Обратите внимание, что одна пружина закреплена в центре верхней стороны кассет с бумагой формата кредитной карточки.
- Не дотрагивайтесь и не трите глянцевую сторону бумаги, предназначенную для печати.
   Не берите бумагу влажными руками и не допускайте попадания пыли на нее. Грязь или влага могут вызвать появление полос или отрицательно сказаться на качестве печати либо повредить принтер.

#### ′ Загрузка кассет

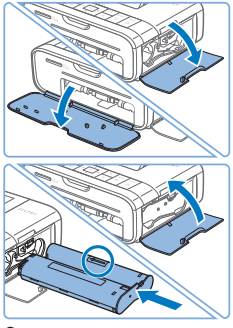

#### Откройте крышки.

Откройте крышки отсека кассеты с чернилами и отсека для бумаги.

#### Установите кассету с чернилами.

- Установите кассету с чернилами в принтер в направлении, указанном стрелкой на кассете, до фиксации со щелчком.
- Закройте крышку отсека для кассеты с чернилами.

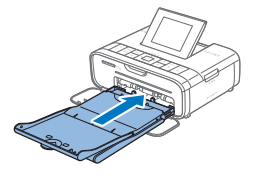

#### Загрузите кассету с бумагой.

 Убедившись, что внешняя крышка открыта, до упора вставьте кассету для бумаги в отсек.

#### Подключение питания

1

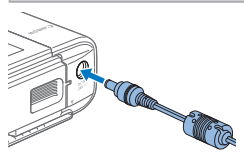

Подключите кабель блока питания к принтеру SELPHY.

 Полностью вставьте штекер блока питания в гнездо питания принтера SELPHY.

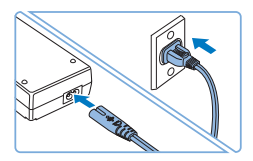

#### 2 Подсоедините кабель питания.

 Подсоедините кабель питания к компактному блоку питания, затем вставьте вилку кабеля в электрическую розетку.

# Выбор языка

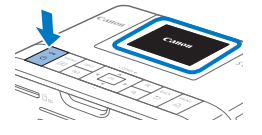

# Store Store

MENU

d 🔳

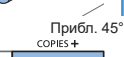

OK

#### Включите принтер SELPHY.

- Удерживайте кнопку < ()>, пока не появится показанный слева экран.
- Для выключения питания принтера SELPHY нажмите кнопку <Ф> еще раз и удерживайте ее, пока экран не изменится.

#### Поднимите экран (ЖК-монитор).

 Не поднимайте экран более чем на 45°, это может привести к повреждению принтера или неполадкам в его работе.

#### 3 Откройте экран настройки.

- Нажмите кнопку < 三>.
- Кнопками <▲><▼> выберите пункт [Изменить установки], затем нажмите кнопку <0K>.
- 4 Откройте экран настройки языка.
  - Кнопками <▲><▼>, выберите пункт [Язык], а затем нажмите кнопку <0K>.
- 5 Выберите язык.
  - Кнопками < ▲>< ▼>< ◀>> выберите язык, затем нажмите кнопку < OK >.

# Проверка поддерживаемых карт памяти

Поддерживаются следующие карты памяти.

- Карта памяти SD
- Карта памяти SDHC
- Карта памяти SDXC
  - Карта памяти SDAC

Карта памяти miniSDHC\*

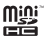

- Карта памяти microSD\*
   Карта памяти microSDHC\*
  - Карта памяти microSDXC\*
- \* Требуется специальный дополнительный адаптер.
  - Если для карты памяти требуется адаптер, обязательно сначала установите карту памяти в адаптер, затем вставьте адаптер в гнездо для карт памяти. Если по ошибке установить карту памяти в гнездо для карт без адаптера, возможно, что карту не удастся извлечь из принтера.
    - Карта памяти должна быть отформатирована в устройстве, на котором выполнялась фотосъемка. Изображения на картах, отформатированных в компьютере, могут не распознаваться.

# Печать изображений

Выберите изображения и задайте число печатаемых экземпляров следующим образом. Здесь для примера описана печать с карты памяти SD, но тот же порядок печати подходит и для других карт памяти.

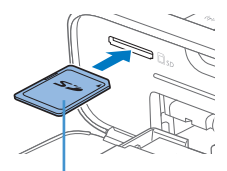

Сторона с этикеткой

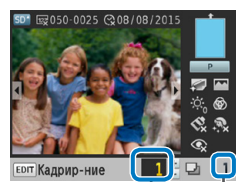

Число отпечатков 📕 текущего изображения

Общее число отпечатков

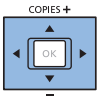

#### **1** Включите принтер SELPHY и поднимите экран.

 Выполните шаги 1 и 2 раздела «Выбор языка», чтобы включить принтер SELPHY и поднять экран.

#### Установите карту памяти в гнездо.

- Вставьте карту памяти до защелкивания, расположив ее, как показано на рисунке.
- Для извлечения карты памяти нажмите на нее до щелчка и медленно отпустите ее.
- Отображается экран отображения изображения, используемый на следующем шаге.

#### З Выберите изображение.

- Кнопками <◀><▶> выберите изображение для печати.
- Для перехода вперед или назад на пять изображений нажмите и удерживайте кнопки <<>>>.

#### 4 Укажите количество отпечатков.

- Кнопками < >< >> выберите число печатаемых экземпляров.
- Чтобы увеличить или уменьшить число с шагом пять экземпляров, нажмите и удерживайте кнопку <▲> или <▼>.
- Чтобы одновременно распечатать и другие изображения, повторите шаги 3–4.

|     | COPIES + |    |      |       |
|-----|----------|----|------|-------|
|     |          | Đ, | BACK | PRINT |
| ↓ 1 |          | Q, | ⊅    | Ŀ     |

#### 5 Печать.

- Для начала печати нажмите кнопку < 
   <ul>
- Во время печати бумага несколько раз подается внутрь принтера SELPHY и выводится наружу. Не дотрагивайтесь до бумаги до завершения печати и вывода бумаги на кассету для бумаги.
- Не допускайте накопления 19 или более отпечатков в области вывода на кассете для бумаги.
- Чтобы отменить уже начатую печать, нажмите кнопку < >.
- Запрещается извлекать кассету для бумаги, открывать крышку отсека кассеты с чернилами или извлекать карту памяти во время печати или если слышен звук работы принтера сразу после его включения или во время печати. При этом возможно повреждение принтера.
  - Чтобы отменить уже начатую печать, нажмите кнопку <⇒>. Нельзя отменять печать нажатием кнопки <ф>, отключение питания принтера может привести к его повреждению.

# Меры предосторожности для Wi-Fi (беспроводной ЛВС)

- В данное изделие встроено устройство беспроводной связи. Номер модели CD1132 (включая модуль беспроводной ЛВС, модель WM319).
- Страны и регионы, в которых разрешено использование беспроводных ЛВС
  - Использование беспроводных ЛВС ограничено в некоторых странах и регионах, незаконное использование может повлечь наказание в соответствии с государственными или местными правилами. Чтобы не допустить нарушения правил использования беспроводных ЛВС, посетите веб-сайт Canon и проверьте, где их использование разрешено.
     Обратите внимание, что компания Canon не несет ответственности за любые проблемы, возникшие вследствие использования беспроводной ЛВС в других странах и регионах.
- Любые из следующих действий могут повлечь установленные законом наказания:
  - Разборка или модификация продукта
  - Снятие сертификационных этикеток с продукта
- В соответствии с правилами валютного контроля и международной торговли для экспорта стратегических ресурсов и услуг (включая этот продукт) за пределы Японии необходимо получить разрешение на экспорт (или разрешение на сервисные сделки) от правительства Японии.
- Так как продукт содержит американское программное обеспечение для шифрования, он подпадает под правила экспортного регулирования США и не может быть экспортирован или продан в страну, в отношении которой действует торговое эмбарго США.
- Обязательно запишите используемые настройки беспроводной ЛВС. Настройки беспроводной ЛВС, сохраненные в этом продукте, могут быть изменены или стерты в результате неправильной работы продукта, воздействия радиоволн или статического электричества, аварии или неисправности. В качестве предосторожности обязательно запишите настройки беспроводной ЛВС. Обратите внимание, что компания Сапоп не несет ответственности за прямой или косвенный ущерб или потерю доходов в результате выцветания или исчезновения содержимого.
- При передаче этого продукта другому лицу, отчуждения или отправки продукта в ремонт обязательно запишите настройки беспроводной ЛВС и выполните сброс настроек в исходное состояние (сотрите настройки), если это необходимо.
- Компания Canon не возмещает ущерб в результате утери или кражи продукта.
   Компания Canon не несет ответственности за ущерб или убытки в результате несанкционированного доступа или использования целевых устройств, зарегистрированных в этом продукте, вследствие утери или кражи продукта.

Меры предосторожности для Wi-Fi (беспроводной ЛВС)

- Обязательно используйте продукт в соответствии с указаниями данного руководства.
   Обязательно используйте функцию беспроводной ЛВС этого продукта в в рамках требований, указанных в этом руководстве. Компания Canon не несет ответственности за ущерб или убытки, если функция и продукт используются не так, как описано в этом руководстве.
- Не используйте функцию беспроводной ЛВС этого продукта вблизи медицинского оборудования или другого электронного оборудования.

Использование функции беспроводной ЛВС вблизи медицинского или другого электронного оборудования может влиять на работу этих устройств.

#### Предосторожности в отношении радиопомех

Этот продукт может воспринимать помехи, создаваемые другими устройствами, которые излучают радиоволны.

Чтобы избежать воздействия помех, обязательно используйте этот продукт как можно дальше от таких устройств или не используйте эти устройства одновременно с этим продуктом.

> Complies with IDA Standards DB00671

#### CANON EUROPA N.V.

Bovenkerkerweg 59, 1185 XB Amstelveen, The Netherlands CANON INC.

30-2, Shimomaruko 3-chome, Ohta-ku, Tokyo 146-8501, Japan

# <sup>И</sup> Меры обеспечения безопасности

Так как Wi-Fi использует радиоволны для передачи сигналов, необходимо принимать меры обеспечения безопасности, более строгие, чем в случае использования кабеля ЛВС. При использовании Wi-Fi помните следующее.

Используйте только сети, которые вы имеете право использовать.

Этот продукт выполняет поиск сетей Wi-Fi поблизости и отображает результаты на экране. При этом могут отображаться сети, которые вы не имеете права использовать (неизвестные сети). Однако попытка подключение к таким сетям или их использование может считаться несанкционированным доступом. Обязательно используйте только сети, которые вы имеете право использовать, и не пытайтесь подключиться к другим неизвестным сетям. Если параметры защиты установлены неправильно, могут возникать следующие проблемы.

• Контроль передачи данных

Сторонние злоумышленники могут контролировать передачу данных через Wi-Fi и пытаться получить данные, которые вы передаете.

Несанкционированный доступ к сети

Сторонние злоумышленники могут получать несанкционированный доступ к используемой вами сети, чтобы украсть, изменить или уничтожить информацию.

Кроме того, вы можете стать жертвой других типов несанкционированного доступа, таких как персонация (когда кто-то использует идентификационные данные для получения несанкционированного доступа к информации) или атака с трамплина (когда кто-то получает несанкционированный доступ к вашей сети и использует его в качестве трамплина для проникновения в другие системы).

Для предотвращения проблем такого типа обязательно полностью защищайте свою сеть Wi-Fi. Используйте функцию Wi-Fi этого продукта только после изучения защиты Wi-Fi, и при настройке параметров защиты добивайтесь баланса между риском и удобством.

### При печати

Не отключайте принтер от других устройств до завершения печати, так как это может привести к неполной или неправильной печати.

# Прямая печать со смартфона или планшета

Даже в местах, в которых нет точки доступа, можно выполнять печать со смартфона или планшета, подключенного по беспроводной сети к принтеру.

Для удобства в этом руководстве смартфоны и планшеты совместно называются «смартфонами».

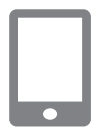

#### Установите специальное приложение на смартфон.

- Для устройств с OC iOS (iPhone, iPad или iPod touch), откройте Арр Store, загрузите и установите приложение Canon PRINT Inkjet/ SELPHY.
- Для устройств с OC Android загрузите и установите приложение Canon PRINT Inkjet/SELPHY с Google Play.
- Для устройств Windows RT откройте Windows Store, загрузите и установите приложение Canon PRINT Inkjet/SELPHY.

#### 2 Подготовьте принтер SELPHY.

- Извлеките все установленные карты памяти и USB флэшнакопители.
- Вставьте кассету с загруженной бумагой и кассету с чернилами в принтер SELPHY. Подробнее см. раздел «Предварительная подготовка» (Д) 5).

Прямая печать со смартфона или планшета

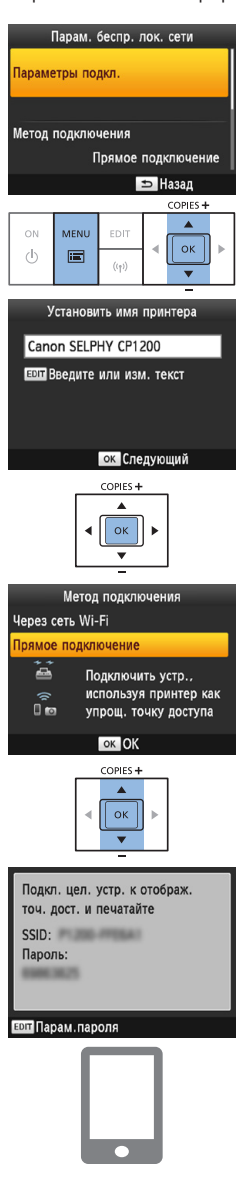

#### **3** Откройте экран настройки.

● Нажмите кнопку <三>.

- Кнопками <▲><▼>выберите пункт [Парам. беспр. лок. сети], затем нажмите кнопку <OK>.
- Кнопками <▲><▼> выберите пункт [Параметры подкл.], затем нажмите кнопку <ОК>.

#### 4 Проверьте имя принтера.

- Проверьте отображаемое имя принтера и нажмите кнопку <OK>.
- При подключении устройств через Wi-Fi это имя будет отображаться в целевом устройстве для идентификации принтера.

#### 5 Выберите способ подключения.

Кнопками <▲><▼> выберите пункт [Прямое подключение], затем нажмите кнопку <OK>.

Отображается экран, показанный слева.

- 6 Используйте смартфон для подключения к сети, отображаемой на экране принтера.
  - В параметрах Wi-Fi смартфона выберите SSID (имя сети), отображаемое на экране принтера.
  - Введите пароль, отображаемый на экране принтера, в поле пароля.

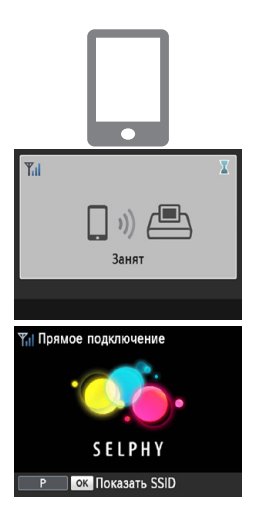

- Используйте смартфон для печати.
- Запустите приложение Canon PRINT Inkjet/SELPHY, выберите изображения и напечатайте их.
- После начала печати отображается экран, показанный слева.
- Не отсоединяйте устройства и не закрывайте приложение, пока отображается этот экран. Изображения могут напечататься неправильно или не полностью.
- По завершении печати отображается экран режима ожидания, показанный слева.

## Последующая печать

- По завершении настройки подключения второй экран ожидания, показанный на шаге 7, отображается автоматически при включении принтера. Для печати после отображения экрана ожидания просто используйте смартфон, как описано в шагах 6–7.
- Пока отображается экран ожидания, можно просмотреть SSID и пароль, нажав кнопку < OK >.

# Прямая печать с камеры

Можно выполнять печать следующим образом, подключив принтер к совместимой со стандартом «DPS over IP» — стандартом PictBridge для соединений Wi-Fi.

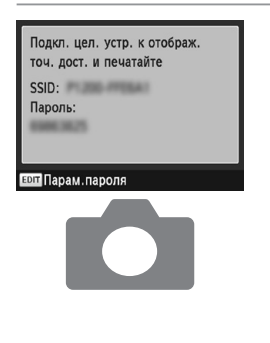

#### Подготовьте принтер SELPHY.

 Выполните шаги 2–5 раздела «Прямая печать со смартфона или планшета» для доступа к экрану, показанному слева.

Используйте камеру для подключения к сети, отображаемой на экране принтера.

- В параметрах Wi-Fi камеры выберите SSID (имя сети), отображаемое на экране принтера.
- Введите пароль, отображаемый на экране принтера, в поле пароля.

#### Печать с компьютера

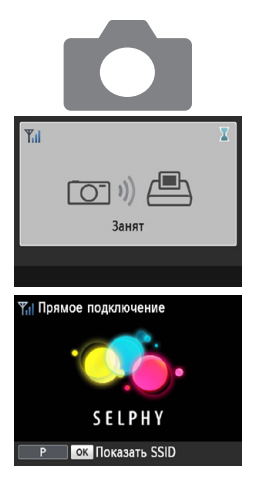

- Используйте камеру для печати.
   Используйте камеру для выбора изображений и их печати.
  - После начала печати отображается экран, показанный слева.
  - Не отсоединяйте устройства, пока отображается этот экран.
     Изображения могут напечататься неправильно или не полностью.
  - Когда камера не подключена, отображается экран режима ожидания, показанный слева.

#### Последующая печать

- По завершении настройки подключения второй экран ожидания, показанный на шаге 3, отображается автоматически при включении принтера. Для печати после отображения экрана ожидания просто используйте камеру, как описано в шагах 2–3.
- Пока отображается экран ожидания, можно просмотреть SSID и пароль, нажав кнопку < OK >.

# Печать с компьютера

Необходимые компоненты

Кабель USB, 2,5 м или короче, продается отдельно (порт принтера SELPHY: Mini-B)

#### Подтверждение совместимости точки доступа

 Компьютер, содержащий отправляемые на печать изображения, должен быть подключен к точке доступа. Точка доступа должна поддерживать стандарты подключения IEEE 802.11b/g.

#### Подключение принтера к точке доступа.

Выполните следующие шаги для подключения к точке доступа, совместимой с интерфейсом WPS. Для точек доступа без WPS см. руководство в формате PDF (Д2).

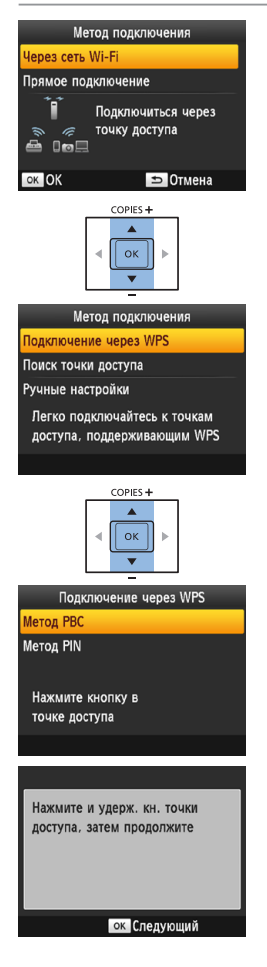

#### 1 Выберите способ подключения.

- Выполните шаги 2–4 раздела «Прямая печать со смартфона или планшета» для доступа к экрану, показанному слева.
- Кнопками <▲▼> выберите пункт [Через сеть Wi-Fi], затем нажмите кнопку <OK>.

#### **2** Выберите способ подключения к точке доступа.

 Кнопками <▲▼> выберите пункт [Подключение через WPS], затем нажмите кнопку OK>.

#### З Выберите способ подключения WPS.

Кнопками <▲▼> выберите пункт [Метод РВС], затем нажмите кнопку <0K>.

• Отображается экран, показанный слева.

#### Печать с компьютера

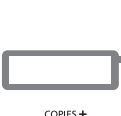

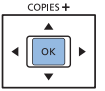

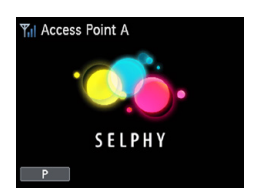

#### 4 На точке доступа нажмите кнопку подключения WPS и удерживайте ее несколько секунд.

 Сведения о местоположении кнопки и длительности ее нажатия уточните в руководстве пользователя точки доступа.

#### 5 Установите соединение.

- На принтере нажмите кнопку <OK>.
- На принтере отображается сообщение [Подключение], после подключения отображается сообщение [Выполнено подключ. к точке доступа]. Нажмите кнопку <OK>.
- Отображается экран режима ожидания, показанный слева, с указанием имени точки доступа.

#### Последующие подключения

 После подключения к точке доступа принтер автоматически будет повторно подключаться к предыдущей точка доступа при каждом его включении и будет отображаться экран режима ожидания, показанный на шаге 5.

#### Подготовка компьютера (Windows)

#### Загрузите драйвер принтера.

- Подключите компьютер к Интернету и перейдите на адрес http://www.canon.com/icpd/.
- Выберите свою страну или регион и следуйте инструкциям на экране для выполнения загрузки.
- Дважды щелкните загруженный файл и следуйте инструкциям на экране.
- Если отображается окно [Контроль учетных записей пользователей], следуйте отображаемым на экране инструкциям.

#### 2 Установите.

#### З Выберите способ подключения.

 Когда отображается [Метод подключения], выберите [Использовать с беспроводной сетью] и нажмите [Далее].

#### 4 Для завершения процесса установки выберите принтер для подключения.

- Выберите принтер для подключения и затем нажмите [Далее].
- Драйвер принтера установлен.

#### Печать

Для печати используйте программное обеспечение для работы с фотографиями следующим образом. Инструкции приведены в руководстве пользователя компьютера или программного обеспечения для работы с фотографиями.

#### 1 Убедитесь, что принтер SELPHY подключен к точке доступа.

Убедитесь, что на принтере SELPHY отображается экран режима ожидания.

#### Откройте диалоговое окно печати.

 Запустите программное обеспечение для работы с фотографиями и откройте диалоговое окно печати.

В качестве принтера назначения выберите [Canon SELPHY CP1200].

#### З Выберите параметры печати.

Выберите формат бумаги, соответствующий формату кассет с бумагой и чернилами, установленных в принтере SELPHY. Также выберите печать с полями или без полей: установите флажок, отображаемый вместе со списком форматов бумаги.

Выберите требуемую ориентацию печати и число копий.

4 Печать.

- Мас OS: если принтер [Canon SELPHY CP1200] недоступен в качестве принтера назначения, зарегистрируйте принтер SELPHY в компьютере следующим образом.
  - Откройте [Системные настройки] > [Принтеры и сканеры] или [печать и сканирование].
  - (2) Нажмите значок [+] ниже списка.
  - Выберите [Canon SELPHY CP1200].
  - (а) Нажмите [Добавить].

# Рекомендуется использовать оригинальные принадлежности и расходные материалы компании Canon.

Данное изделие оптимизировано для работы с оригинальными принадлежностями и расходными материалами компании Canon.

Компания Canon не несет ответственности за любые повреждения данного изделия и/или несчастные случаи, такие как возгорание и т. п., вызванные неполадками в работе дополнительных принадлежностей сторонних производителей (например, протечка и/или взрыв аккумулятора). Коммерческая гарантия Canon (если она предлагается) не покрывает повреждения, вызванные использованием принадлежностей и расходных материалов сторонних производителей.

#### внимание

СУЩЕСТВУЕТ РИСК ВЗРЫВА, ЕСЛИ ВСТАВЛЕН АККУМУЛЯТОР НЕПРАВИЛЬНОГО ТИПА. УТИЛИЗИРУЙТЕ ОТРАБОТАННЫЕ АККУМУЛЯТОРЫ В СООТВЕТСТВИИ С ТРЕБОВАНИЯМИ МЕСТНОГО ДЕЙСТВУЮЩЕГО ЗАКОНОДАТЕЛЬСТВА.

#### Подключение к компьютеру

Для подключения принтера SELPHY к компьютеру используйте USB-кабель (продается отдельно, максимальная длина 2,5 м) с разъемом Mini-B со стороны принтера SELPHY.

#### Графические обозначения на оборудовании

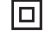

Оборудование класса II

Постоянный ток

#### <sup>I</sup> Товарные знаки и лицензии

- Microsoft и Windows являются зарегистрированными товарными знаками либо товарными знаками корпорации Microsoft Corporation в США и/или других странах.
- Macintosh и Mac OS являются товарными знаками корпорации Apple Inc., зарегистрированными в США и других странах.
- App Store, iPhone и iPad являются товарными знаками корпорации Apple Inc.
- Логотип SDXC является товарным знаком корпорации SD-3C, LLC.
- Wi-Fi<sup>®</sup>, Wi-Fi Alliance<sup>®</sup>, WPA<sup>™</sup>, WPA2<sup>™</sup> и Wi-Fi Protected Setup<sup>™</sup> являются товарными знаками или зарегистрированными товарными знаками Wi-Fi Alliance.
- Все остальные товарные знаки являются собственностью соответствующих владельцев.
- В данном устройстве используется технология exFAT, лицензированная у корпорации Microsoft.
- Отдельные части кода, используемого в микропрограммном обеспечении, частично основаны на разработках независимой группы JPEG.
- На основе XySSL: Copyright (C) 2006-2008 Christophe Devine Copyright (C) 2009 Paul Bakker <polarssl\_ maintainer at polarssl dot org> Все права защищены.

#### Онлайн-регистрация продукта

Выделите несколько минут, чтобы зарегистрировать продукт онлайн по адресу http://www.canon-europe.com/manual-register, и вы получите следующее:

Собственная защищенная учетная запись Canon и данные для входа

с возможностью доступа к услугам Canon, таким как irista и Галерея.

 Последняя информация о продуктах и предложениях непосредственно в ваш почтовый ящик
 Подпишитесь на наши почтовые рассылки и первыми получайте новости о продуктах, событиях и предложениях, а также практические рекомендации, советы, подсказки и учебные материалы.

#### • Информация, специально подготовленная для вас

Сообщите нам немного больше о себе и ваших продуктах Canon, чтобы мы могли отправлять вам информацию, специально подобранную для вас.

# SELPHY CP1200

#### Технические характеристики

#### Источник питания

- Компактный блок питания СА-СР200 В
- Аккумулятор NB-CP2LH (продается отдельно)

#### Размеры

180,6 х 63,3 х 135,9 мм без направляющих

#### Вес (только корпус принтера)

Прибл. 860 г

Страна происхождения: см. на коробке. Дата производства: дата производства этого изделия указана на коробке.

#### ООО «Канон Ру»

Серебряническая набережная, 29, 8-й этаж, бизнес-центр «Серебряный город», Москва, 109028, Россия

#### «Canon Inc.»

3-30-2 Шимомаруко, Охта-ку, Токио, 146-8501, Япония

Импортер для Белоруссии Контактная информация указана на коробке. Храните в безопасном месте.

#### Утилизация продукции

Данную продукцию следует утилизировать должным образом, в соответствии с действующим национальным и местным законодательством.